# **Surcharge Manual**

# **Getting Started**

Welcome to the **Order Surcharge** documentation. Whether you are a new or an advanced user, you can find some useful information here.

First of all, we recommend to check the following link:

• How to install extension

Second of all, proceed then with <u>Quick Start</u>, which will guide you through creating your own **Order Surcharge**.

## How to install the extension

- 1. Backup your store's database and web directory.
- 2. Login to the SSH console of your server and navigate to the root directory of the Magento 2 store.
- Copy the installation instructions from the page <u>My Downloadable Products</u> to the SSH console and press ENTER.
- 4. Run command php -f bin/magento module:enable Mirasvit\_Core Mirasvit\_Surcharge Mirasvit\_ShippingArea to enable the extensions.
- 5. Run command php -f bin/magento setup:upgrade to install the extension.
- 6. Run command php -f bin/magento cache:clean to clean the cache.
- 7. Deploy static view files

```
rm -rf pub/static/*; rm -rf var/view_preprocessed/*; php -f
bin/magento setup:static-content:deploy
```

# **Quick Start**

The **Order Surcharge for Magento 2** extension is designed to help you make your prices more attractive while maintaining your profits.

This section is not finished yet.

# How to upgrade extension

To upgrade the extension follow these steps:

- 1. Backup your store's database and web directory.
- 2. Login to the SSH console of your server and navigate to the root directory of the Magento 2 store.
- 3. Run command composer require mirasvit/module-surcharge:\* --update-with-dependencies to update current extension with all dependencies.

#### Note

In some cases the command above is not applicable, it's not possible to update just current module, or you just need to upgrade all Mirasvit modules in a bundle. In this case command above will have no effect.

Run instead composer update mirasvit/\* command. It will update all Mirasvit modules, installed on your store.

- 4. Run command php -f bin/magento setup:upgrade to install updates.
- 5. Run command php -f bin/magento cache:clean to clean the cache.
- 6. Deploy static view files

```
rm -rf pub/static/*; rm -rf var/view_preprocessed/*; php -f
bin/magento setup:static-content:deploy
```

# **Disabling the Extension**

### **Temporarily Disable**

To temporarily disable the extension please follow these steps:

- 1. Login to the SSH console of your server and navigate to the root directory of the Magento 2 store.
- 2. Run command php -f bin/magento module:disable Mirasvit\_Surcharge Mirasvit\_ShippingArea to disable the extension.
- 3. Log in to the Magento backend and refresh the store cache (if enabled).

### **Removing the Extension**

To uninstall the extension, please follow these steps:

- 1. Login to the SSH console of your server and navigate to the root directory of the Magento 2 store.
- 2. Run the command composer remove mirasvit/module-surcharge to remove the extension.
- 3. Log in to the Magento backend and refresh the store cache (if enabled).

### 1.0.26

(2025-04-18)

#### Improvement

• Compatibility with php8.4

### 1.0.25

(2025-03-24)

#### Improvement

• Added surcharges to PDF totals

### 1.0.23

(2024-08-16)

#### Fixed

• Wrong tax calculation for multiple surcharges

### 1.0.22

(2024-07-26)

#### Improvement

• Made Surcharges taxable

### 1.0.21

(2024-03-01)

#### Improvement

• Changed Surcharge displaying in the email template and in customer account

### 1.0.20

(2024-02-28)

#### Fixed

• Surcharge Group Label displayed only one Surcharge label in order/invoice emails

#### Fixed

• Custom attributes are not validated

### 1.0.18

(2024-01-02)

#### Improvement

• Added percent type calculation per order subtotal

### 1.0.17

#### (2023-12-05)

#### Improvement

• Added mst\_surcharge attribute to the order object

### 1.0.16

#### (2023-11-03)

#### Fixed

• Undefined array key "surcharge" in credit memo grid in admin

### 1.0.15

#### (2023-11-02)

#### Fixed

Class "Magento\Framework\Currency\Data\Currency" not found in Credit Memo

### 1.0.14

(2023-10-06)

#### Fixed

- Rates per item and product applied to the non-valid items
- Surcharges did not validate "Stop further rules processing"
- Surcharge did not save rule actions

### 1.0.13

(2023-08-23)

#### Fixed

- Compatibility with m2.4.6 (Class Zend\_Currency not found in Surcharge/Block/Adminhtml/Sales/Creditmemo/Create/Surcharge.php)
- Update totals in checkout

### 1.0.12

#### (2023-08-02)

#### Fixed

• Collection::addStoreFilter(): Argument #1 (\$storeId) must be of type array, int given

### 1.0.10

(2023-07-28)

#### Fixed

- Deprecated Functionality: stripos(): Passing null to parameter #1 (\$haystack) of type string is deprecated in module-price-permissions
- Argument #1 (\$storeId) must be of type int, array given in Surcharge\Collection::addStoreFilter

### 1.0.9

#### (2023-07-21)

#### Improvement

• Added new option in the rule to calculate extra fee based on the discounted prices

### 1.0.8

(2023-07-18)

#### Improvement

• Added surcharge total to the success page

### 1.0.7

(2023-07-11)

#### Improvement

• Added actions to surcharge rules

### 1.0.6

(2023-06-08)

#### Fixed

- Validation for rate "Rate per applicable Product"
- Compatibility with Amasty Shippng

### 1.0.5

(2023-05-04)

#### Improvement

• Added new rate "Rate per one item"

### 1.0.4

(2023-01-06)

#### Fixed

• Error during creditmemo saving

### 1.0.3

(2022-12-15)

#### Fixed

• Error during invoice saving

## 1.0.2

(2022-12-07)

#### Improvement

• Added rate "Rate per applicable Product"

## 1.0.1

(2022-12-06)

#### Fixed

• Duplicate rows in admin grid

## 1.0.0

(2022-08-23)

#### Features

• Initial release